### Särskilda installationsinstruktioner CheckWatt CM10 till SigenStor Home Hybridväxelriktare Uppdaterad 2025-01-20

Installation av CheckWatt CM10 samt SigenStor Home växelriktare sker enligt respektive installationsmanual. Följande dokumentation beskriver specifikt hur kommunikation upprättas mellan CheckWatt CM10 och SigenStor Home Hybridväxelriktare.

Kommunikation mellan CM10 och SigenStor Home hybridväxelriktare sker med Modbus TCP via nätverkskabel av typen CAT6 FTP.

#### Kompatibla växelriktare:

SigenStor Home

Det är möjligt att ansluta flera Sigenergy växelriktare till samma CM10 via master/slave-konfiguration. För mer information om master/slave-konfiguration, vänligen kontakta Sigenergy.

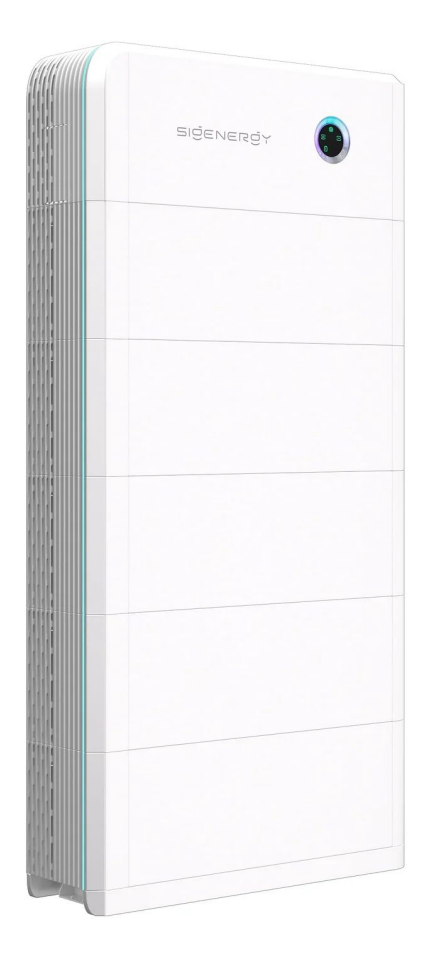

# @CheckWatt

Gamlestadsvägen 18B 415 02 Göteborg SWEDEN

#### 1. Fysisk koppling mellan CM10 och SigenStor Home

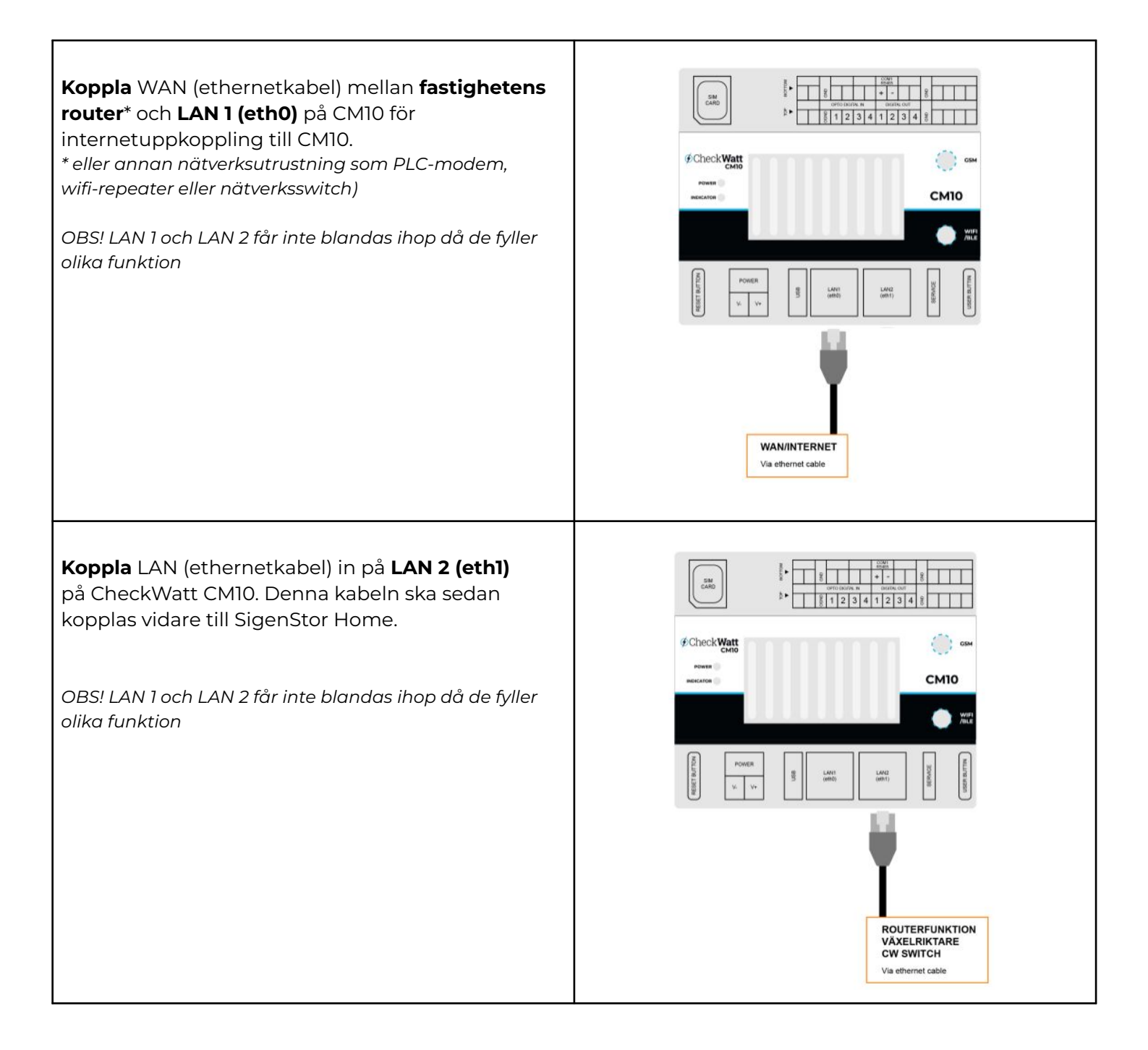

### @Check**Watt**

Gamlestadsvägen 18B 415 02 Göteborg SWEDEN

#### 1. Fysisk koppling mellan CM10 och SigenStor Home

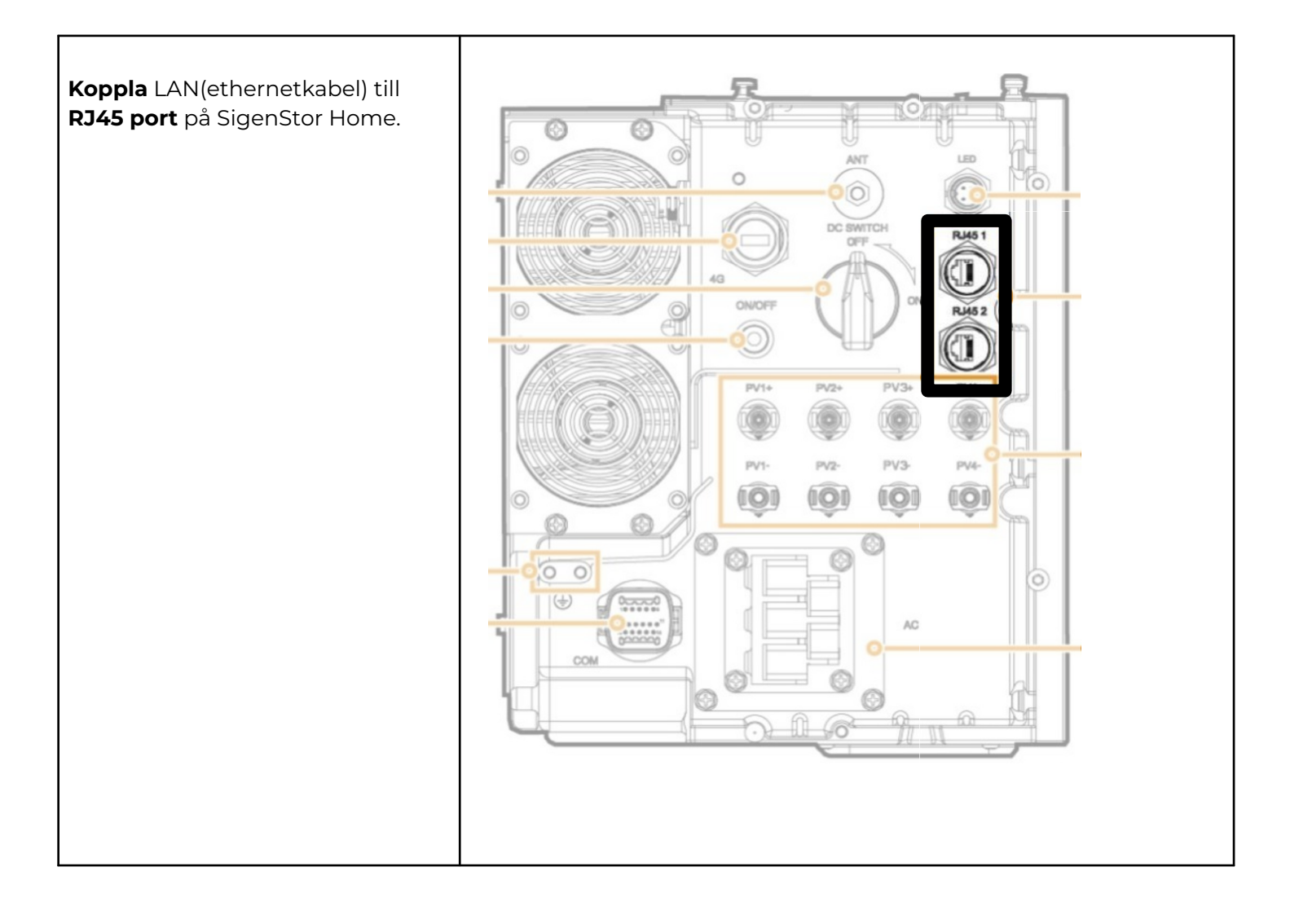

## 

Gamlestadsvägen 18B 415 02 Göteborg SWEDEN

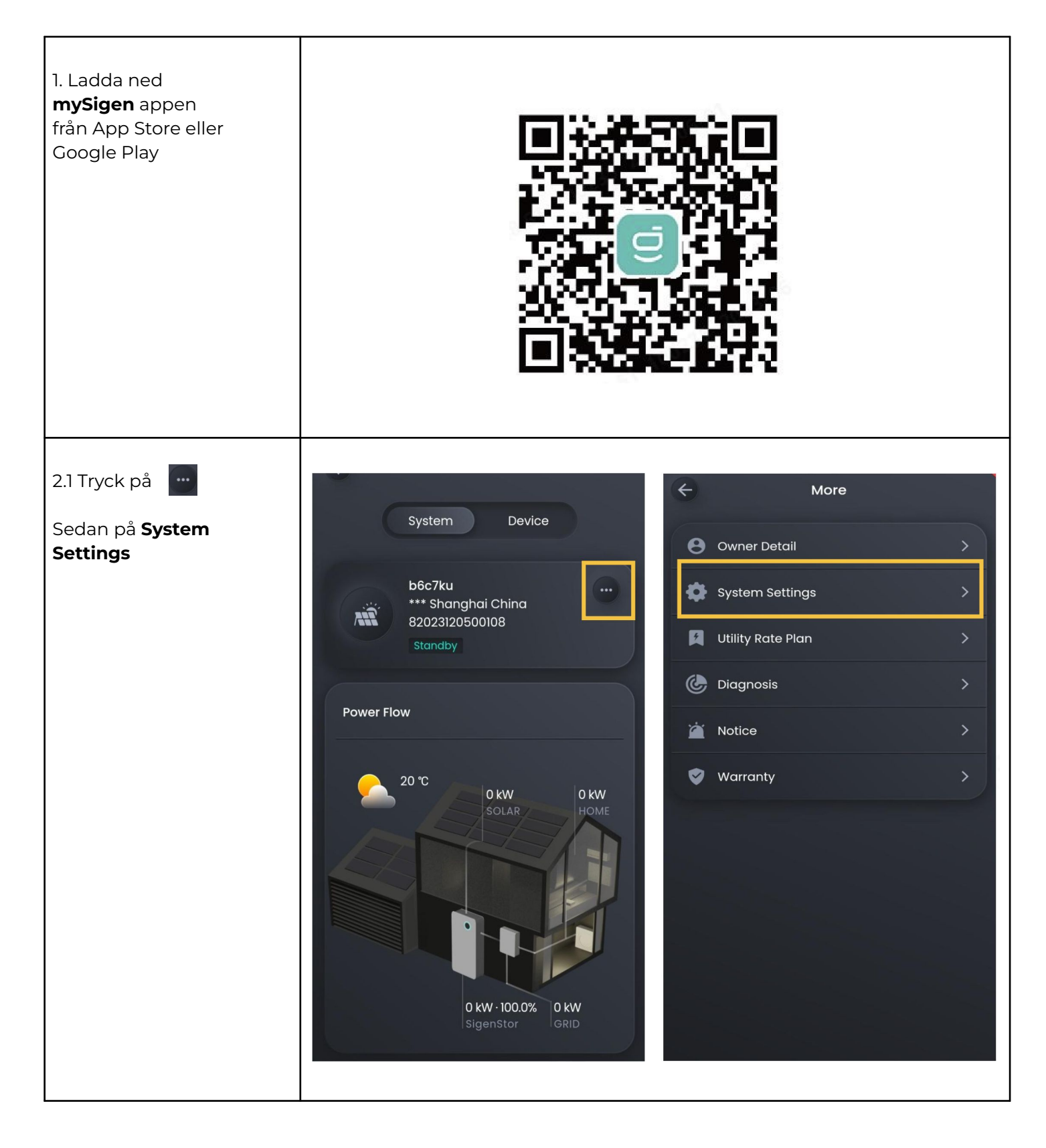

# @CheckWatt

Gamlestadsvägen 18B 415 02 Göteborg SWEDEN

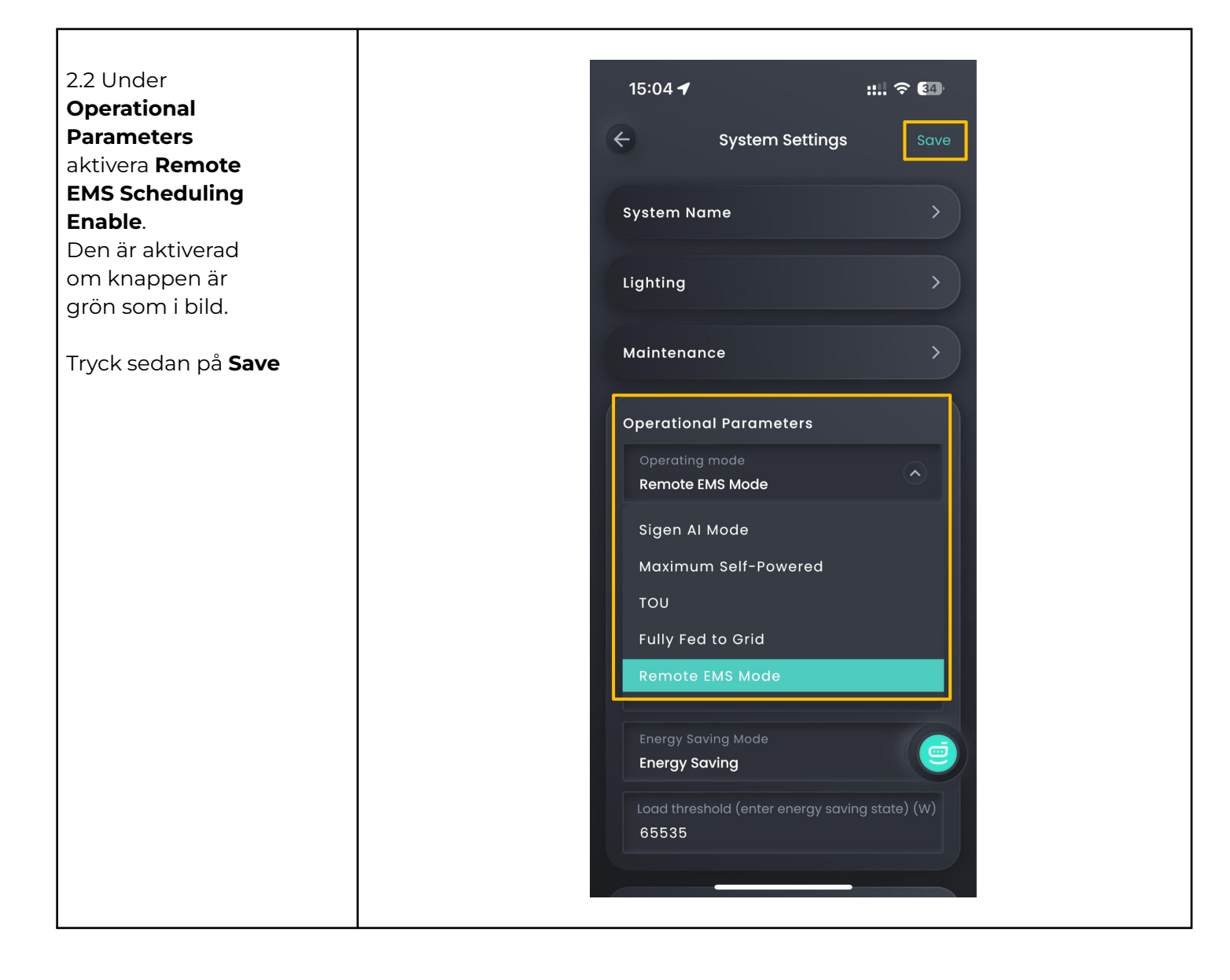

# @CheckWatt

Gamlestadsvägen 18B 415 02 Göteborg SWEDEN

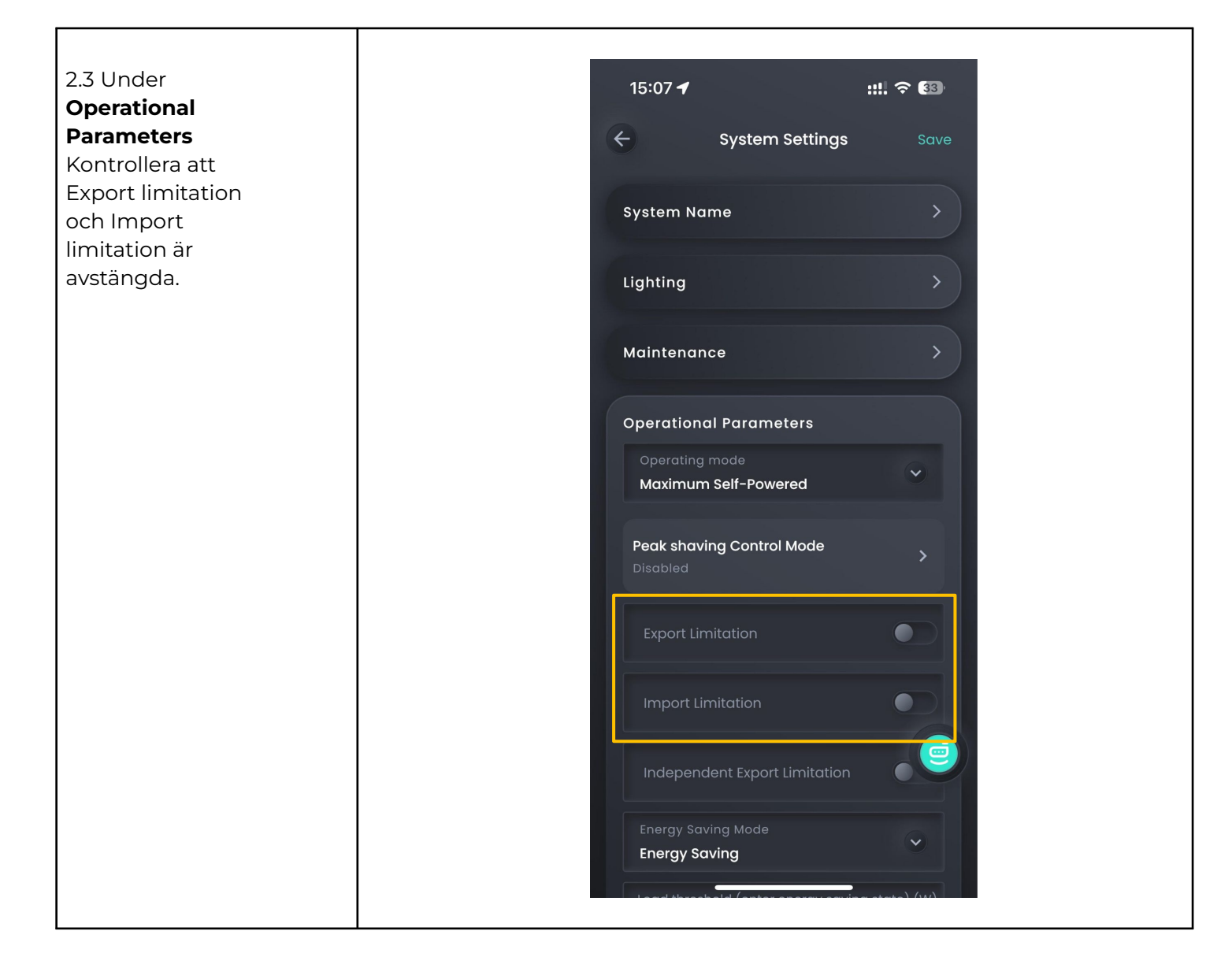

## @CheckWatt

Gamlestadsvägen 18B 415 02 Göteborg SWEDEN

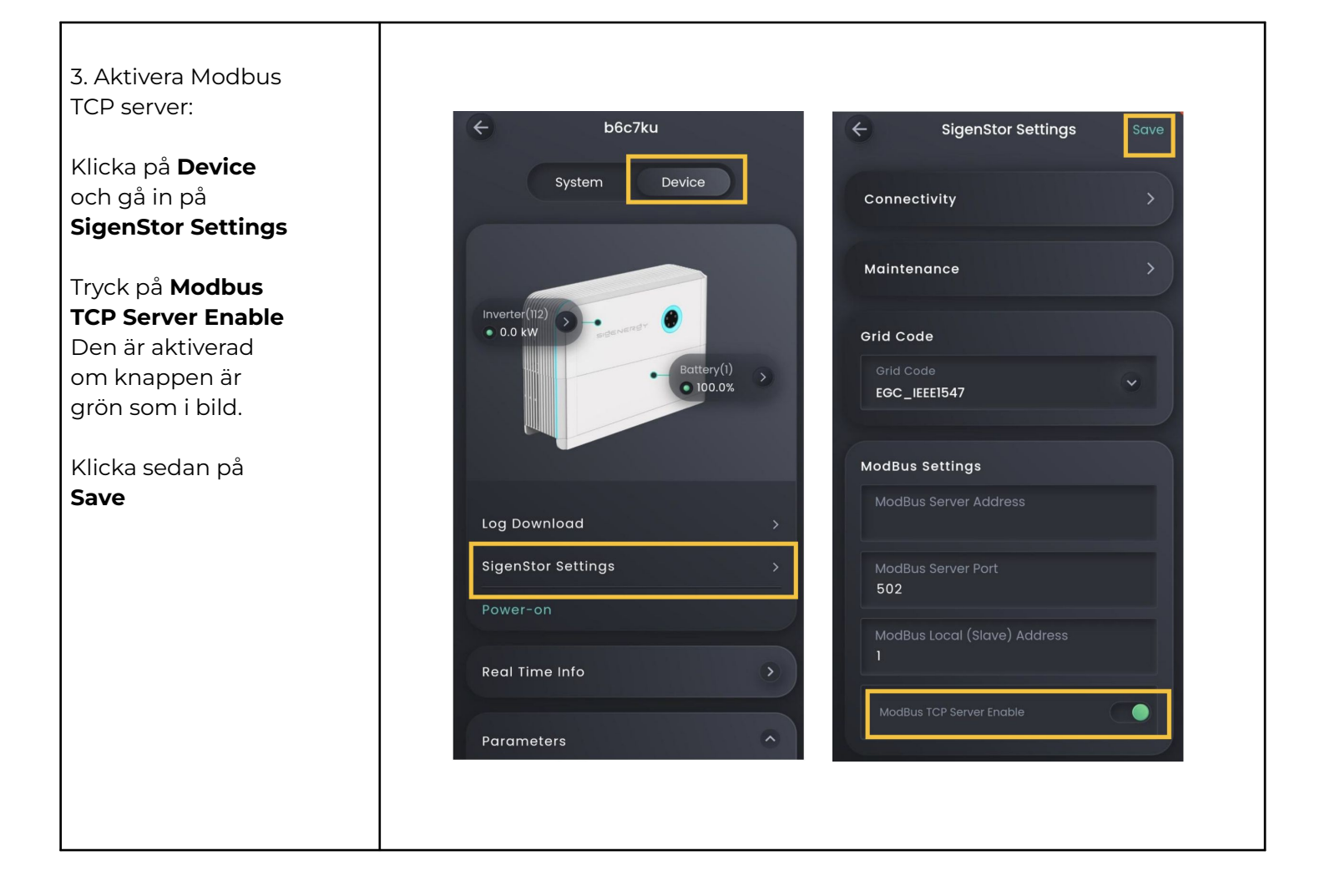

### @CheckWatt

Gamlestadsvägen 18B 415 02 Göteborg SWEDEN

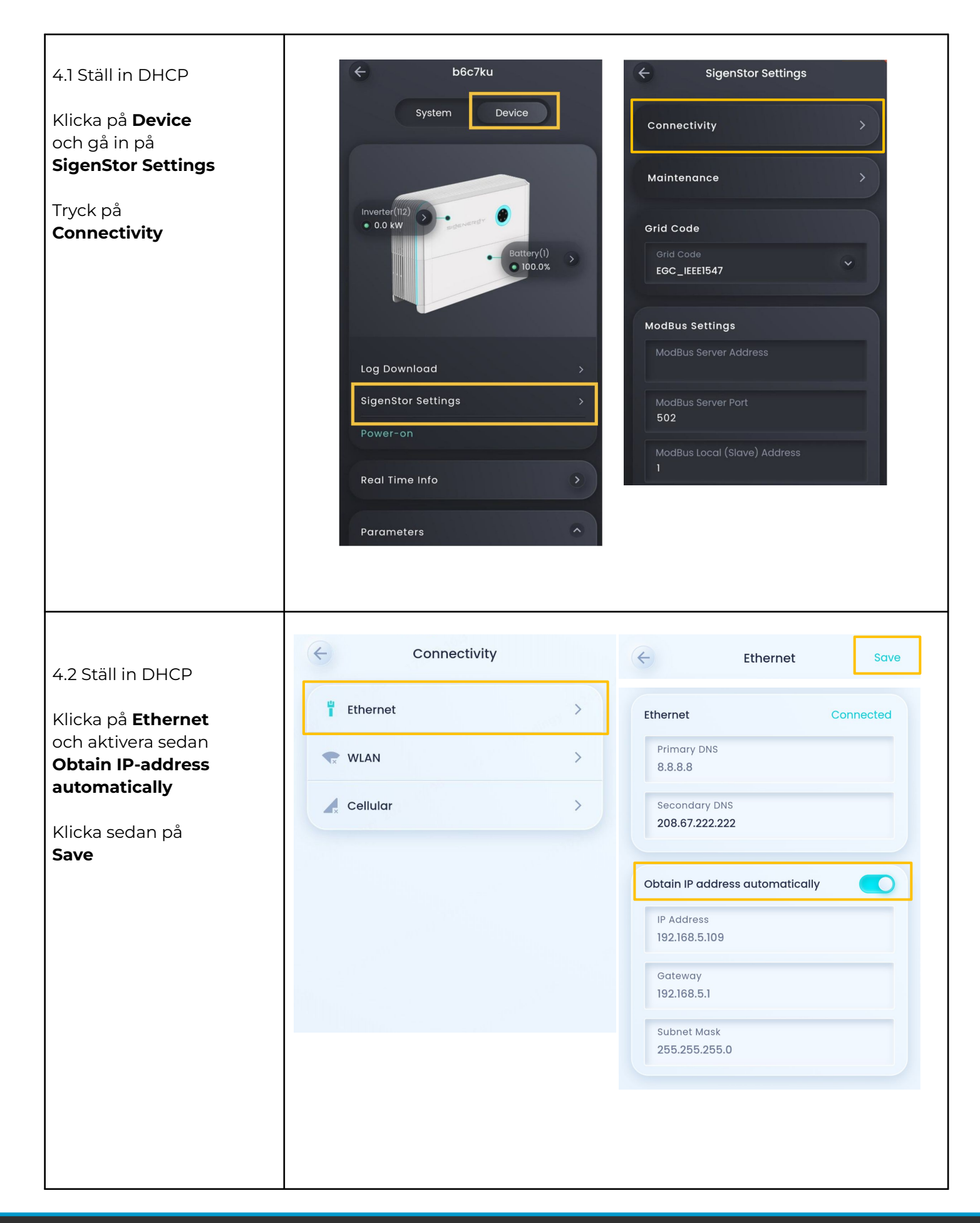

# @Check**Watt**

Gamlestadsvägen 18B 415 02 Göteborg SWEDEN